# Massive Open Online Course (MOOC)

Infocomm Competency Management System (ICMS)

TRAINEE ENROLMENT & CLAIM SUBMISSION FOR INDIVIDUAL

Jan 2018

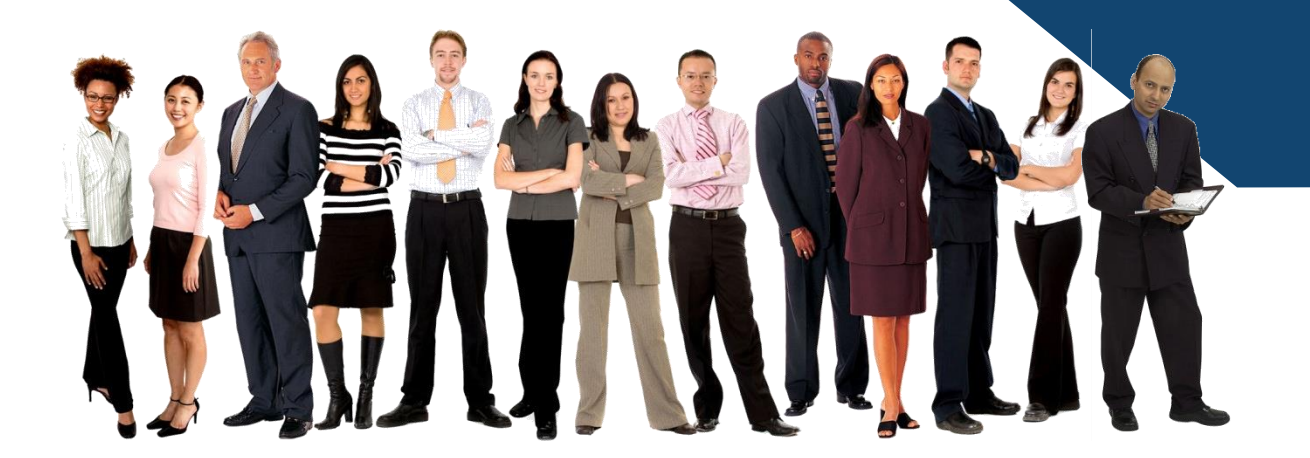

# Application procedure for claim submission in ICMS

- Create and Submit
  - 1. Trainee Enrolment
  - 2. Claim Application

Note: Individual must create and submit the Trainee Enrolment Record first before they can submit claim application.

# Trainee Enrolment

# **ICMS Trainee Enrolment**

- Trainee must create the trainee enrolment record in ICMS system within the Window Period for Trainee Enrolment.
  - Window Period for Trainee Enrolment
    - $\geq$  <u>30</u> calendar days before the course and/or examination start date OR
    - $\succ$  Up to <u>5</u> calendar days from the course and/or examination start date.
- Amend/Update trainee enrolment records
  - Trainee is able to amend/update changes in the trainee enrolment records within the Window Period for Trainee Enrolment

- Login to ICMS website <u>https://eservice.imda.gov.sg/icms</u> using your SingPass if you are an existing user.
- For New User, please register for an Individual Account first.

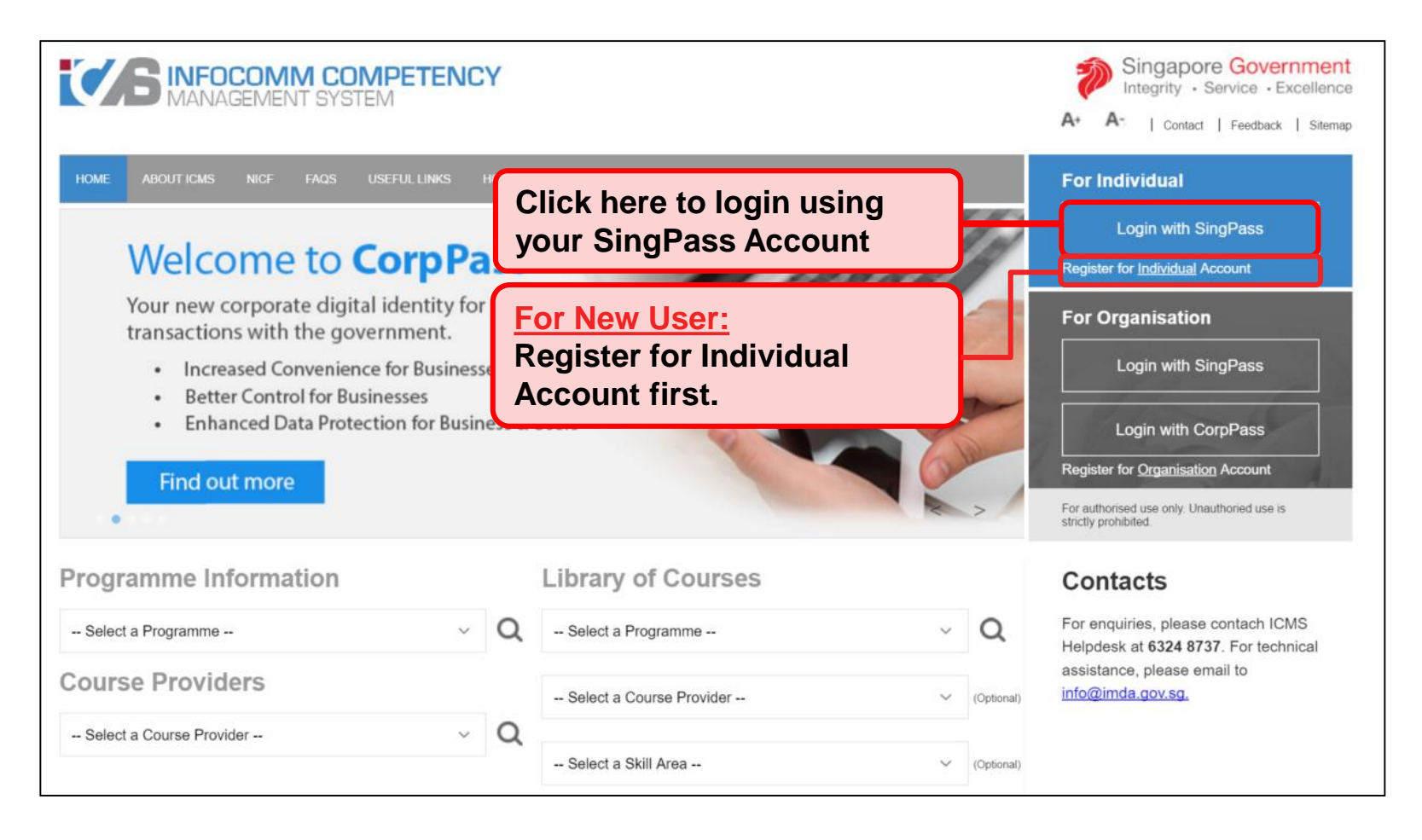

Select 'Trainee Enrolment' upon logging into ICMS.

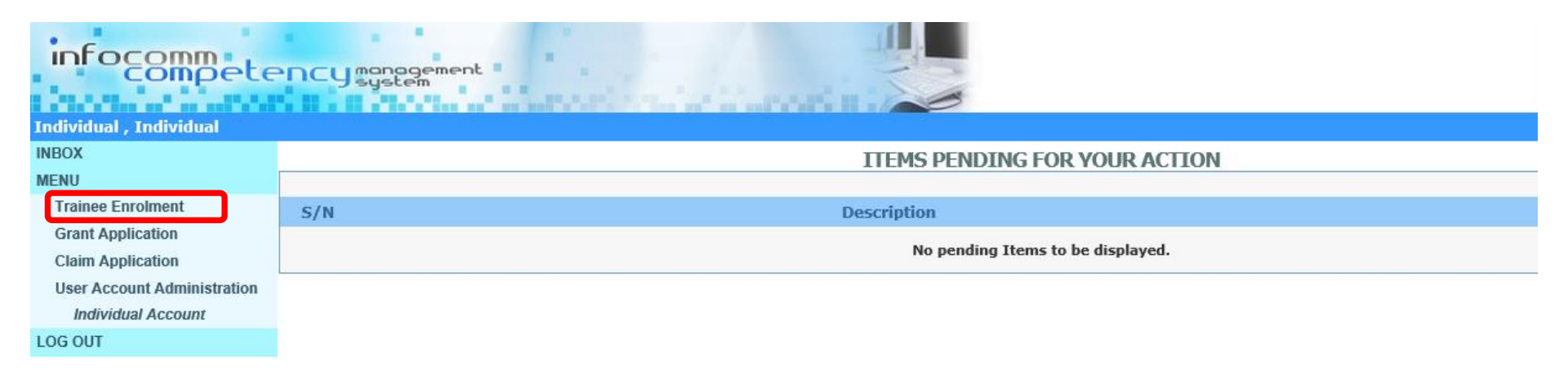

• Click on '**New Enrolment**' button.

| infocompete                                      | CU monogement                          |                        |
|--------------------------------------------------|----------------------------------------|------------------------|
| Individual , Individual                          |                                        |                        |
| INBOX<br>MENU                                    | TRAINEE ENROLMENT SEARCH               |                        |
| Trainee Enrolment                                | Trainee Enrolment ID :                 |                        |
| Grant Application                                | Programme Name :                       | Select V               |
| Claim Application<br>User Account Administration | Course Provider :                      |                        |
| Individual Account                               | Course/Certification Title :           |                        |
| LOG OUT                                          | Course/Certification Start Date From : | (dd/mm/yyyy) To        |
|                                                  | Course/Certification End Date From :   | (dd/mm/yyyy) <b>To</b> |
|                                                  | Status :                               | Select - 🔽             |
|                                                  | Show Only Pending Items :              |                        |
|                                                  |                                        | Search New Enrolment   |

Input Programme Name, Date of Birth, Profession and Trainee Type.

#### Action:

#### Select relevant MOOC Programme Name.

- To find out the which programme name to select, please refer to the list of MOOC endorsed courses in the Library of Courses available at <u>https://eservice.imda.gov.sg/icms</u>
- Alternatively, you can check with the training provider if you are unsure which Programme Name to select.

| TRAINEE ENROLMENT                                                      |                                             |                                 |                                                                                                |
|------------------------------------------------------------------------|---------------------------------------------|---------------------------------|------------------------------------------------------------------------------------------------|
| Please fill in the following information. Fields marked * must be comp | leted.                                      |                                 |                                                                                                |
| Programme Name * :                                                     | CITREP+: Massive Open Online Courses [MOOC] | (1 April 2018 – 31 March 2019)  |                                                                                                |
| Application Category :                                                 | Self-Sponsored                              |                                 |                                                                                                |
| TRAINEE INFORMATION UPDATE PROFILE                                     |                                             |                                 |                                                                                                |
| Application Category                                                   | Self-Sponsored                              |                                 |                                                                                                |
| Name of Trainee (as in NRIC)                                           |                                             | Trainee's NRIC No.              | :                                                                                              |
| Contact No.                                                            |                                             | Email Address                   | :                                                                                              |
| Date of Birth * :                                                      | 02/01/1988 (dd/mm/yyyy)                     | Profession *                    | <ul> <li>IT Professional</li> <li>Full-Time National Service (NSF)</li> <li>Student</li> </ul> |
| Mailing Address                                                        | BLOCK / HOUSE NO. STREET NAM                | E LEVEL NO UNIT NO.             | BUILDING NAME COUNTRY                                                                          |
| Citizenship                                                            | Singaporean                                 |                                 |                                                                                                |
| Trainee Type*                                                          | IT Professional/NS-Man/Student              |                                 |                                                                                                |
| Gender                                                                 | Male                                        | Highest Education Qualification | : Degree                                                                                       |
| Employment Status                                                      | Employed                                    | Current Salary Range (Monthly)  | : \$5,001-\$7,000                                                                              |
| Occupation Group                                                       | Infrastructure Support                      | Occupation Title                | :                                                                                              |

• Enter relevant course details.

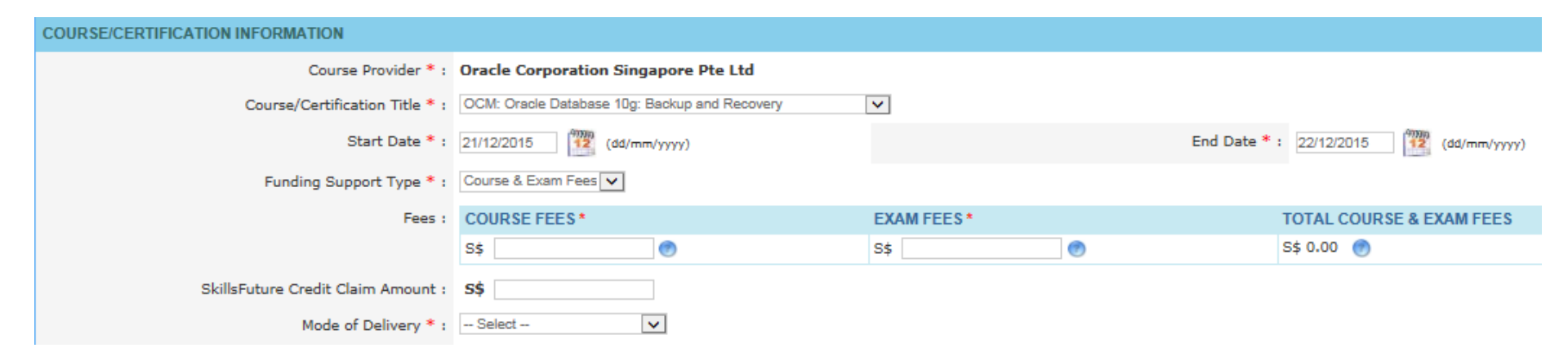

Click on 'Browse' to upload supporting documents and then click 'Submit'.

#### APPLICATION ATTACHMENTS (APPLICABLE FOR STUDENTS AND NSF AGED 17-25)

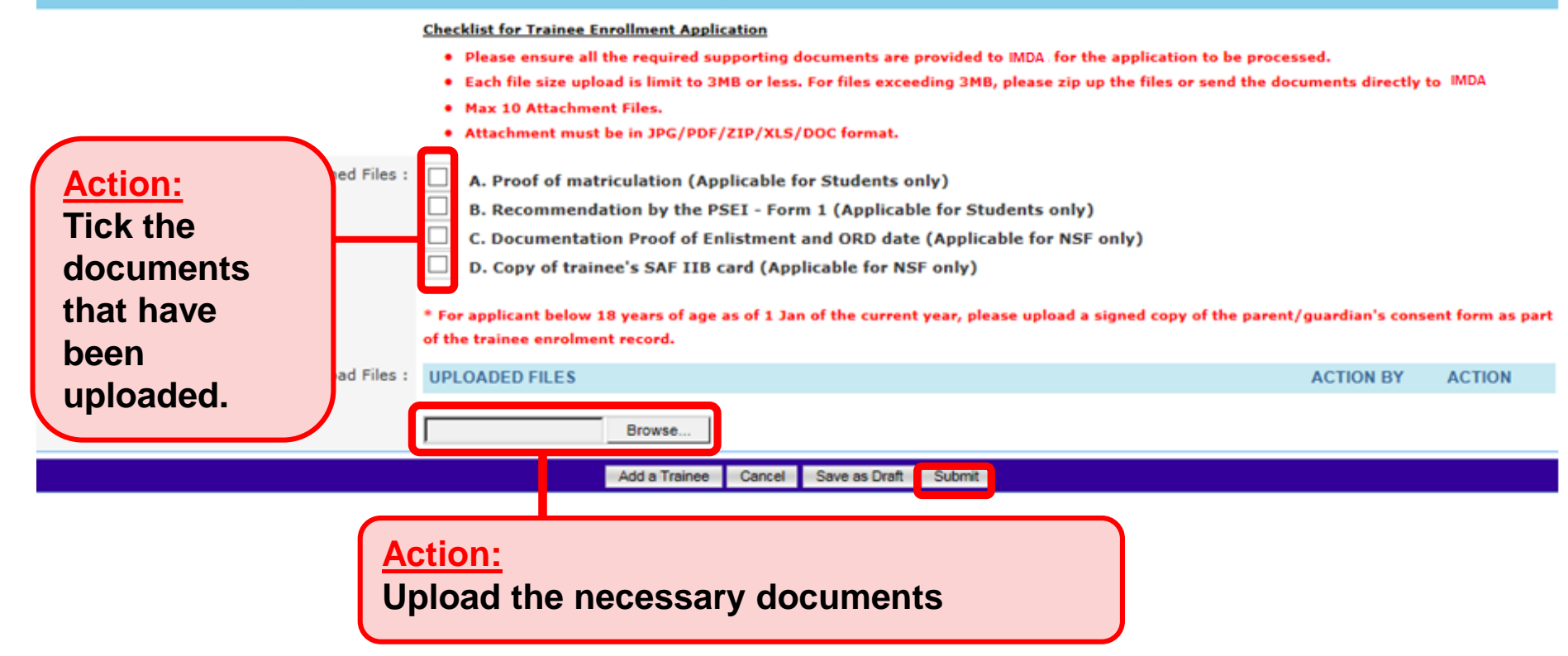

Complete the Declaration and click 'Proceed to Submit'.

#### DECLARATION

I/We declare that:

1. I/we agree and acknowledge that the terms set out in the Citrep+: MOOC Terms for Claim Application will apply in the event that I/we intend to make claims under CITREP+: MOOC.

2. I/we shall not, while being in receipt of the funding support from CITREP+: MOOC, apply for or receive any other funding support or subsidy (whether monetary or in-kind except for SkillsFuture Credit) for the same course.

3. I/We hereby confirm that I/we have met the eligibility criteria stipulated for CITREP+: MOOC.

4. I/We declare that all information and particulars submitted in the enrolment record are true, accurate and correct. I/We understand that if I/we obtained the grant by false or inaccurate information or particulars, IMDA will withdraw the grant and recover the applicable interest immediately from me/us and/or any amount of the grant that may be disbursed.

5. I/We understand that IMDA has the right to report to the relevant authorities if there is any fraudulent declaration or information provided in the enrolment record.

6. I/We understand that information provided in the enrolment and/or claims records will be shared between IMDA and relevant government agencies for administration of grant applications and claims. I/We thereby consent to the release of any information from IMDA to other government agencies, and vice versa, in relation to the enrolment and/or claims records under CITREP+: MOOC.

7. I/We am/are responsible for managing my/our enrolment record before the start date of the course. This includes cancelling and resubmitting the enrolment before the start date of the course if the actual start date differs from that specified in my/our enrolment and cancelling my/our enrolment if my/our course have been cancelled by the training provider, or if I/we withdraw from the course.

8. I/We understand that IMDA shall have the absolute discretion to suspend, reject or approve my/our enrolment and/or claims records without being liable to give any reason thereof. IMDA reserves the right to : (a) suspend its support for the claim if CITREP eligibility requirements are not met; (b) change the enrolment conditions as and when deemed necessary without prior notice; and (c) retain documents submitted for future reference.

9. I/We agree that in no event will IMDA be liable to me/us for any direct or indirect losses, damages or expense incurred or suffered by me/us arising from or in connection with any aspect of my/our enrolment, or any other circumstances beyond IMDA's control I/We declare that I/we have read, fully understood and agreed to the terms above

Proceed to Submit

Cancel

Upon submission, a confirmation page will be displayed with the Enrolment ID.

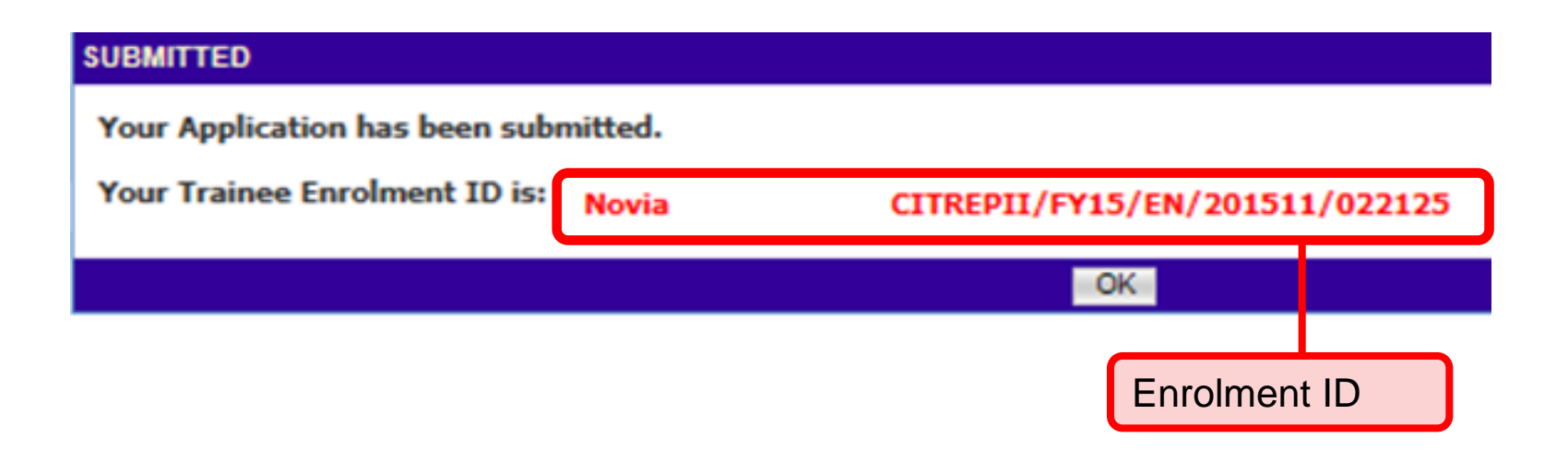

If you do not want to amend the details in the Trainee Enrolment record, you may ignore Steps 9-14.

# Step 9

• Select 'Trainee Enrolment'.

| infocompete                 | ncysystem                          |
|-----------------------------|------------------------------------|
| INBOX                       | ITEMS PENDING FOR YOUR ACTION      |
| MENU                        |                                    |
| Trainee Enrolment           | S/N Description                    |
| Grant Application           | Ma and disa Thurse to be disalayed |
| Claim Application           | No pending items to be displayed.  |
| User Account Administration |                                    |
| Individual Account          |                                    |
| LOG OUT                     |                                    |

• Enter relevant information and click 'Search'.

| Home >> Trainee Enrolment                                         |                    |                       |                                                                                                    |                        |                                          |            |            |           |        |                 |
|-------------------------------------------------------------------|--------------------|-----------------------|----------------------------------------------------------------------------------------------------|------------------------|------------------------------------------|------------|------------|-----------|--------|-----------------|
| TRAINEE ENROLMENT SEARCH                                          |                    |                       |                                                                                                    |                        |                                          |            |            |           |        |                 |
| Trainee Enrolment ID :                                            |                    |                       |                                                                                                    |                        |                                          |            |            |           |        |                 |
| Programme Name :                                                  | Select             |                       |                                                                                                    |                        | <b>v</b>                                 |            |            |           |        |                 |
| Course Provider :                                                 |                    |                       |                                                                                                    |                        |                                          |            |            |           |        |                 |
| Course/Certification Title :                                      |                    |                       |                                                                                                    |                        |                                          |            |            |           |        |                 |
| Course/Certification Start Date From :                            |                    | 47777 (dd/mm/)        | //yyy) <b>To</b> (dd/                                                                              | тт/уууу)               |                                          |            |            |           |        |                 |
| Course/Certification End Date From : 🛛 🦉 (dd/mm/yyyy) To 🦉 (dd/mm |                    |                       |                                                                                                    | тт/уууу)               |                                          |            |            |           |        |                 |
| Status :                                                          | Select 🗸           |                       |                                                                                                    |                        |                                          |            |            |           |        |                 |
| Show Only Pending Items :                                         |                    |                       |                                                                                                    |                        |                                          |            |            |           |        |                 |
|                                                                   | T                  |                       | Search New Enr                                                                                     | olment                 |                                          |            |            |           |        |                 |
|                                                                   |                    |                       |                                                                                                    |                        |                                          |            |            | ~~        | <      | > >>            |
| S/N Trainee Enrolment ID Applica<br>Name                          | nt Trainee<br>Name | Trainee's<br>NRIC No. | Programme Name                                                                                     | Course Provider        | Course/Certification Title               | Start Date | End Date   | Status    | Action | History         |
| 1. CITREPII/FY15/EN/201512/022163 test                            | test               |                       | CITREP II: Critical Infocomm<br>Technology Resource<br>Programme (1 April 2015 - 31<br>March 2016) | IIL Asia Pte Ltd       | Project Management<br>Professional (PMP) | 21/12/2015 | 23/12/2015 | Unclaimed | Update | View<br>History |
| Action:<br>Ensure 'Show                                           | Only Pen           | ding Iten             | ns' check box is <mark>unc</mark>                                                                  | <mark>heck</mark> when | searching                                |            |            |           |        |                 |

• Your Enrolment record will be displayed. Click on '**Update**'.

| Home >> Trainee Enrolment             |                 |                 |                        |            |              |                  |                  |                            |            |            |           |        |         |
|---------------------------------------|-----------------|-----------------|------------------------|------------|--------------|------------------|------------------|----------------------------|------------|------------|-----------|--------|---------|
| TRAINEE ENROLMENT SEARCH              |                 |                 |                        |            |              |                  |                  |                            |            |            |           |        |         |
| Trainee Enrolment                     | ID :            |                 |                        |            |              |                  |                  |                            |            |            |           |        |         |
| Programme Nar                         | me:9            | Select          |                        |            |              |                  |                  | <b>v</b>                   |            |            |           |        |         |
| Course Provid                         | der :           |                 |                        |            |              |                  |                  |                            |            |            |           |        |         |
| Course/Certification Ti               | itle :          |                 |                        |            |              |                  |                  |                            |            |            |           |        |         |
| Course/Certification Start Date Fro   | om :            |                 | 4779999<br>12 (dd/mm/) | уууу) То   |              | 41777<br>12 (dd) | /mm/уууу)        |                            |            |            |           |        |         |
| Course/Certification End Date Fro     | om :            |                 | (dd/mm/)               | γγγγ) Το   |              | 41000 (dd)       | /mm/уууу)        |                            |            |            |           |        |         |
| Stat                                  | tus : 9         | Select 🗸        |                        |            |              |                  |                  |                            |            |            |           |        |         |
| Show Only Pending Iter                | ms :            | ]               |                        |            |              |                  |                  |                            |            |            |           |        |         |
|                                       |                 |                 |                        |            | Search       | New En           | rolment          |                            |            |            |           |        |         |
|                                       |                 |                 |                        |            |              |                  |                  |                            |            |            | <<        | <      | > >>    |
| S/N Trainee Enrolment ID Ap           | oplicant<br>ame | Trainee<br>Name | Trainee's<br>NRIC No.  | Programme  | e Name       |                  | Course Provider  | Course/Certification Title | Start Date | End Date   | Status    | Action | History |
| 1. CITREPII/FY15/EN/201512/022163 tes | st              | test            |                        | CITREP II: | Critical Inf | ocomm            | IIL Asia Pte Ltd | Project Management         | 21/12/2015 | 23/12/2015 | Unclaimed | Update | View    |

Professional (PMP)

Technology Resource

March 2016)

Programme (1 April 2015 - 31

Action: Click 'Update'

History

Update necessary information and click on 'Submit'.

|                                                                              | Course Provider * :                                                                                                    | Sun Microsystems Pte Ltd                                                                                                    |                                                                                               |
|------------------------------------------------------------------------------|----------------------------------------------------------------------------------------------------|----------------------------------------------------------------------------------------------------|-----------------------------------------------------------------------------------------------|
|                                                                              | Course/Certification Title * :                                                                                                    | Sun Certified Integrator for Identity Manager 7.1                                                                                                    |                                                                                               |
|                                                                              | Start Date * :                                                                                                    | 24/08/2016 (dd/mm/yyyy)                                                                                                    |                                                                                               |
|                                                                              | Funding Support Type * :                                                                                                    | Exam Fees 💌                                                                                                    |                                                                                               |
|                                                                              | Fees :                                                                                                    | COURSE FEES *                                                                                                    | EXAM FEES *                                                                                   |
|                                                                              |                                                                                                    | S\$ 0.00 🝘                                                                                                    | S\$ 500.00                                                                                    |
|                                                                              | SkillsFuture Credit Claim Amount * :                                                                                                    | <b>S\$</b> 0.00                                                                                                    |                                                                                               |
|                                                                              | Mode of Delivery * :                                                                                                    | Instructor-Led Training (ILT)                                                                                                    |                                                                                               |
|                                                                              |                                                                                                    | INSTRUCTOR-LED TRAINING (ILT)                                                                                                    |                                                                                               |
|                                                                              |                                                                                                    | Mode of Training * : • Part-time                                                                                                    | O Full-time                                                                                   |
|                                                                              |                                                                                                    | Total Duration * : 3.0 Days                                                                                                    |                                                                                               |
| Action:                                                                      | ITS (APPLICABLE FOR STUDEN                                                                                                    | LS AND NSF AGED 17-25)                                                                                                    |                                                                                               |
| Indicate<br>the reason<br>for change<br>request of<br>updating<br>of Trainee | Documents in Attached Files :<br>Upload Files :<br>Upload Files :<br>nust be in JPG/PDF/ZIP/XLS/DOC<br>format. Max size is 3MB Per File) | A. Proof of matriculation (Applicable for Students o     B. Recommendation by the PSEI - Form 1 (Applicable     C. Documentation Proof of Enlistment and ORD date     D. Copy of trainee's SAF IIB card (Applicable for the second second s | nly)<br>le for Students only)<br>e (Applicable for NSF only)<br>Action: You may<br>upload the |
| Enrolment<br>record and<br>select<br>'Submit'                                | t<br>d<br>Reason for Change * :                                                                                                    | Browse                                                                                                    | documents if<br>necessary.                                                                    |
| Casinit                                                                      |                                                                                                    | Cancel                                                                                                    | Submit                                                                                        |

Complete the Declaration and click 'Proceed to Submit'.

#### DECLARATION

I/We declare that:

1. I/we agree and acknowledge that the terms set out in the Citrep+: MOOC Terms for Claim Application will apply in the event that I/we intend to make claims under CITREP+: MOOC.

2. I/we shall not, while being in receipt of the funding support from CITREP+: MOOC, apply for or receive any other funding support or subsidy (whether monetary or in-kind except for SkillsFuture Credit) for the same course.

3. I/We hereby confirm that I/we have met the eligibility criteria stipulated for CITREP+: MOOC.

4. I/We declare that all information and particulars submitted in the enrolment record are true, accurate and correct. I/We understand that if I/we obtained the grant by false or inaccurate information c · particulars, IMDA will withdraw the grant and recover the applicable interest immediately from me/us and/or any amount of the grant that may be disbursed.

5. I/We understand that IMDA has the right to report to the relevant authorities if there is any fraudulent declaration or information provided in the enrolment record.

6. I/We understand that information provided in the enrolment and/or claims records will be shared between IMDA and relevant government agencies for administration of grant applications and claims. I/We thereby consent to the release of any information from IMDA to other government agencies, and vice versa, in relation to the enrolment and/or claims records under CITREP+: MOOC.

7. I/We am/are responsible for managing my/our enrolment record before the start date of the course. This includes cancelling and resubmitting the enrolment before the start date of the course if the actual start date differs from that specified in my/our enrolment and cancelling my/our enrolment if my/our course have been cancelled by the training provider, or if I/we withdraw from the course.

8. I/We understand that IMDA shall have the absolute discretion to suspend, reject or approve my/our enrolment and/or claims records without being liable to give any reason thereof. IMDA reserves the right to : (a) suspend its support for the claim if CITREP eligibility requirements are not met; (b) change the enrolment conditions as and when deemed necessary without prior notice; and (c) retain documents submitted for future reference.

9. I/We agree that in no event will IMDA be liable to me/us for any direct or indirect losses, damages or expense incurred or suffered by me/us arising from or in connection with any aspect of my/our enrolment, or any other circumstances beyond IMDA's control I/We declare that I/we have read, fully understood and agreed to the terms above.

Proceed to Submit

Cancel

• Upon submission, a confirmation page will be displayed.

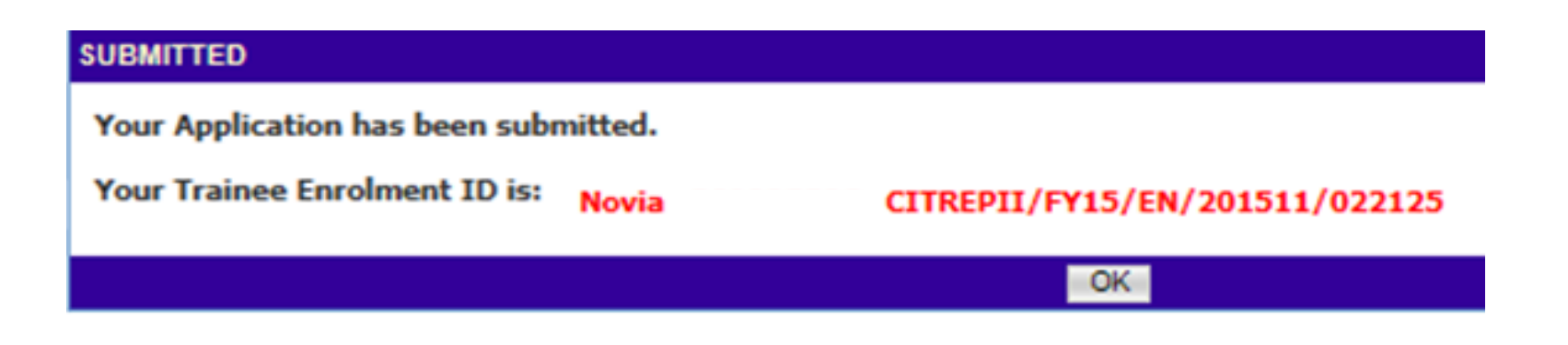

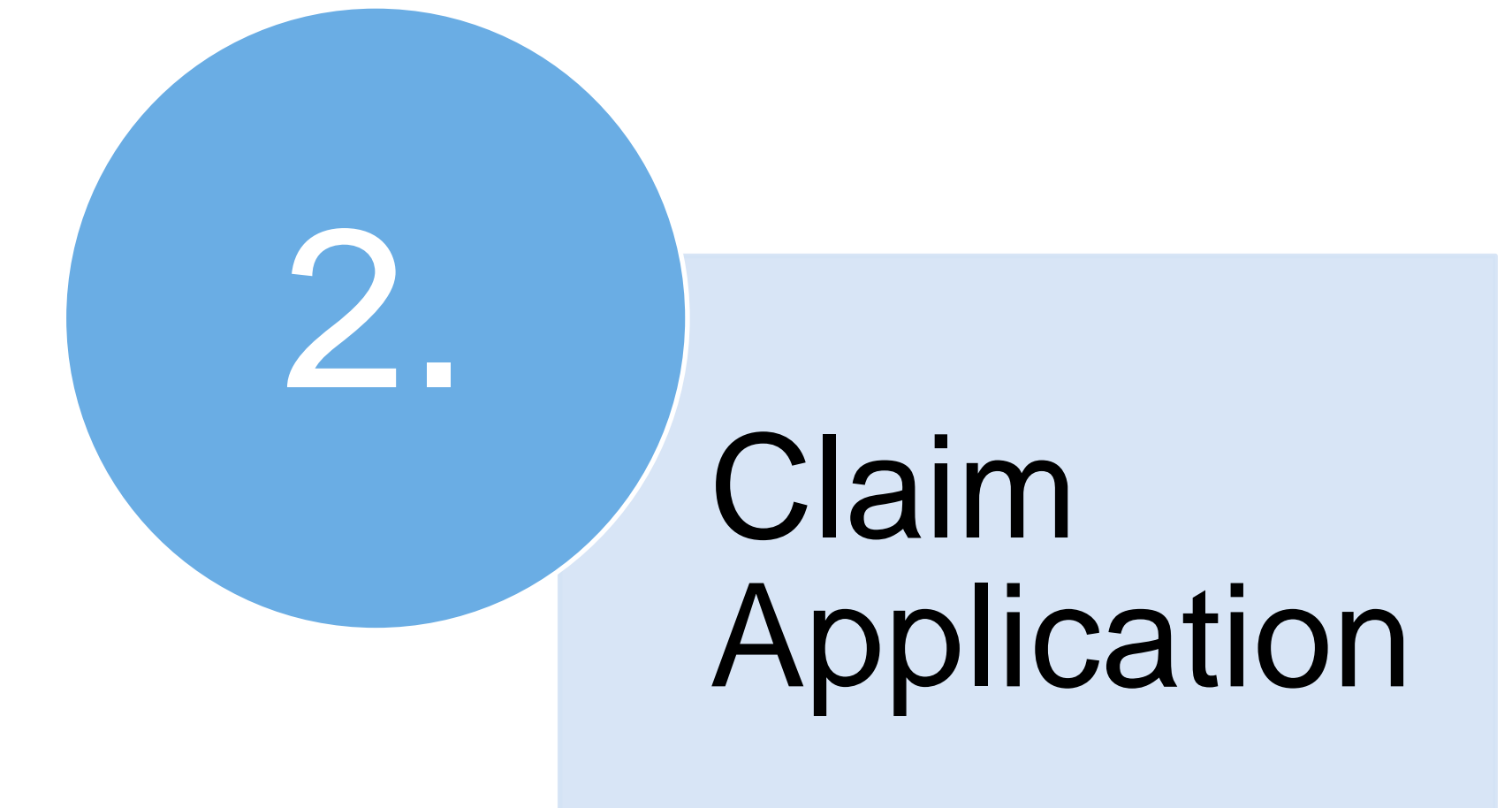

Select 'Claim Application' upon logging into ICMS.

#### Note:

With effect from <u>1 Aug 2017</u>, please ensure that the bank account details are provided in the <u>Individual Account</u> before submitting a new claim application. The approved claim amount will be made directly into the bank account as stated in the Individual Account.

| INBOX                       | CLAIM APPLICATION SEARCH                              |                                                                                                    |
|-----------------------------|-------------------------------------------------------|----------------------------------------------------------------------------------------------------|
| MENU                        | For claim submission, please ensure that the bank acc | count details are provided in the Individual Account before submitting a new claim application. The approved claim amount will be made directly into the bank |
| Trainee Enrolment           | account as stated in the Individual Account.          |                                                                                                    |
| Grant Application           | Claim ID :                                            |                                                                                                    |
| Claim Application           | Programme Name :                                      | Select                                                                                                    |
| User Account Administration | Course Provider :                                     |                                                                                                    |
|                             | Course/Certification Title :                          |                                                                                                    |
| 200.001                     | Course/Certification Start Date From :                | (dd/mm/yyyy) <b>To</b>                                                                                                    |
|                             | SO AA/IND Submission Date From :                      | (dd/mm/yyyy) To                                                                                                    |
|                             | IMDA AO Approval Date From :                          | (dd/mm/yyyy) To                                                                                                    |
|                             | Status :                                              | Select                                                                                                    |
|                             | Show Only Pending Items :                             |                                                                                                    |
|                             |                                                       | Search New Application                                                                                                    |

Click on 'New Application' button.

#### CLAIM APPLICATION SEARCH

For claim submission, please ensure that the bank account details are provided in the Individual Account before submitting a new claim application. The approved claim amount will be made directly into the bank account as stated in the Individual Account.

| Claim ID :                             |                        |  |  |
|----------------------------------------|------------------------|--|--|
| Programme Name :                       | Select                 |  |  |
| Course Provider :                      |                        |  |  |
| Course/Certification Title :           |                        |  |  |
| Course/Certification Start Date From : | (dd/mm/yyyy) To        |  |  |
| SO AA/IND Submission Date From :       | (dd/mm/yyyy) To        |  |  |
| IMDA AO Approval Date From :           | (dd/mm/yyyy) <b>To</b> |  |  |
| Status :                               | Select                 |  |  |
| Show Only Pending Items :              |                        |  |  |
| Search New Application                 |                        |  |  |

Select relevant MOOC Programme Name that you are enrolled for the course.

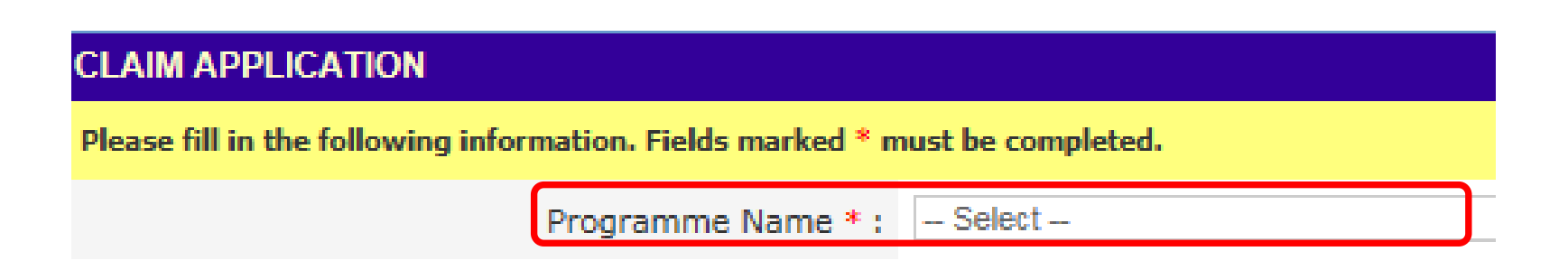

Select Course Provider and Course/Certification Title.

| COURSE/CERTIFICA | TION INFORMATION BASED (       | ON TRAINEE ENROLMENT |   |  |
|------------------|--------------------------------|----------------------|---|--|
|                  | Course Provider * :            | Select               | ~ |  |
|                  | Course/Certification Title * : | Select 🗸             |   |  |

- Verify Trainee Information.
  - You may update in Individual Account if it's incorrect

| INBOX                       | TRAINEE INFORMATION                                                              |                                         |                                                                                              |
|-----------------------------|----------------------------------------------------------------------------------|-----------------------------------------|----------------------------------------------------------------------------------------------|
| MENU                        | Please ensure correct bank account details are provided. For update of bank acc  | ount details, please go to the Individu | al Account to update the information. As the approved claim amount will be made via interbar |
| Trainee Enrolment           | GIRO transfer, please upload the completed Direct Credit Authorisation (DCA) for | orm available at https://eservice.imda  | a.gov.sg/icms.                                                                               |
| Grant Application           | Application Category :                                                           | Self-Sponsored                          |                                                                                              |
| Claim Application           | Name of Trainee (as in NRIC) :                                                   | I am a Student                          |                                                                                              |
| User Account Administration | Trainer & NDIC No.                                                               |                                         |                                                                                              |
| Individual Account          | Trainée s NRIC No. :                                                             |                                         |                                                                                              |
| LOG OUT                     | Telephone No. :                                                                  | 12345678                                |                                                                                              |
|                             | Email Address :                                                                  | student@icms.com                        |                                                                                              |
|                             | Address :                                                                        | Block/ House No.                        | Street Name                                                                                  |
|                             |                                                                                  | 30                                      | Cecil Street                                                                                 |
|                             | Date of Birth:                                                                   | 01/01/2002                              |                                                                                              |
|                             | Profession                                                                       | Student                                 | Action                                                                                       |
|                             | Profession.                                                                      | Student                                 | Action.                                                                                      |
|                             | Bank Name:                                                                       | Citibank NA                             | Please ensure correct bank                                                                   |
|                             | Account Number:                                                                  | 21424422f                               | account details are provided. For                                                            |
|                             | Citizenship :                                                                    | Singapore Citizen                       | update of bank account details,                                                              |
|                             | Country of Origin :                                                              | Singapore                               | go to <u>individual Account</u> .                                                            |
|                             | Gender :                                                                         | Female                                  | As the approved claim amount will be made via interheads (IDO)                               |
|                             | Uished Eduction Quelification                                                    | Dialana                                 | will be made via interbank GIRO                                                              |
|                             | Highest Education Qualification :                                                | Dipioma                                 | transfer, please upload the                                                                  |
|                             | Employment Status :                                                              | Full-time Student                       | completed Direct Credit                                                                      |
|                             | Current Salary Range (Monthly) :                                                 | \$2,001-\$3,000                         | Authorisation (DCA) form                                                                     |
|                             | Occupation Group :                                                               | Business Analytics                      | available at                                                                                 |
|                             | Occupation Title :                                                               | Manager- Statistics and M               | <u>nttps://eservice.imda.gov.sg/icms</u>                                                     |
|                             |                                                                                  | Multi National Comparting               | (How-Io-Guides)                                                                              |
|                             | Type of Organisation :                                                           | Multi-National Corporation              |                                                                                              |
|                             | Nature of Rusiness i                                                             | Administrative and Support              |                                                                                              |

Review Trainee Enrolment information.

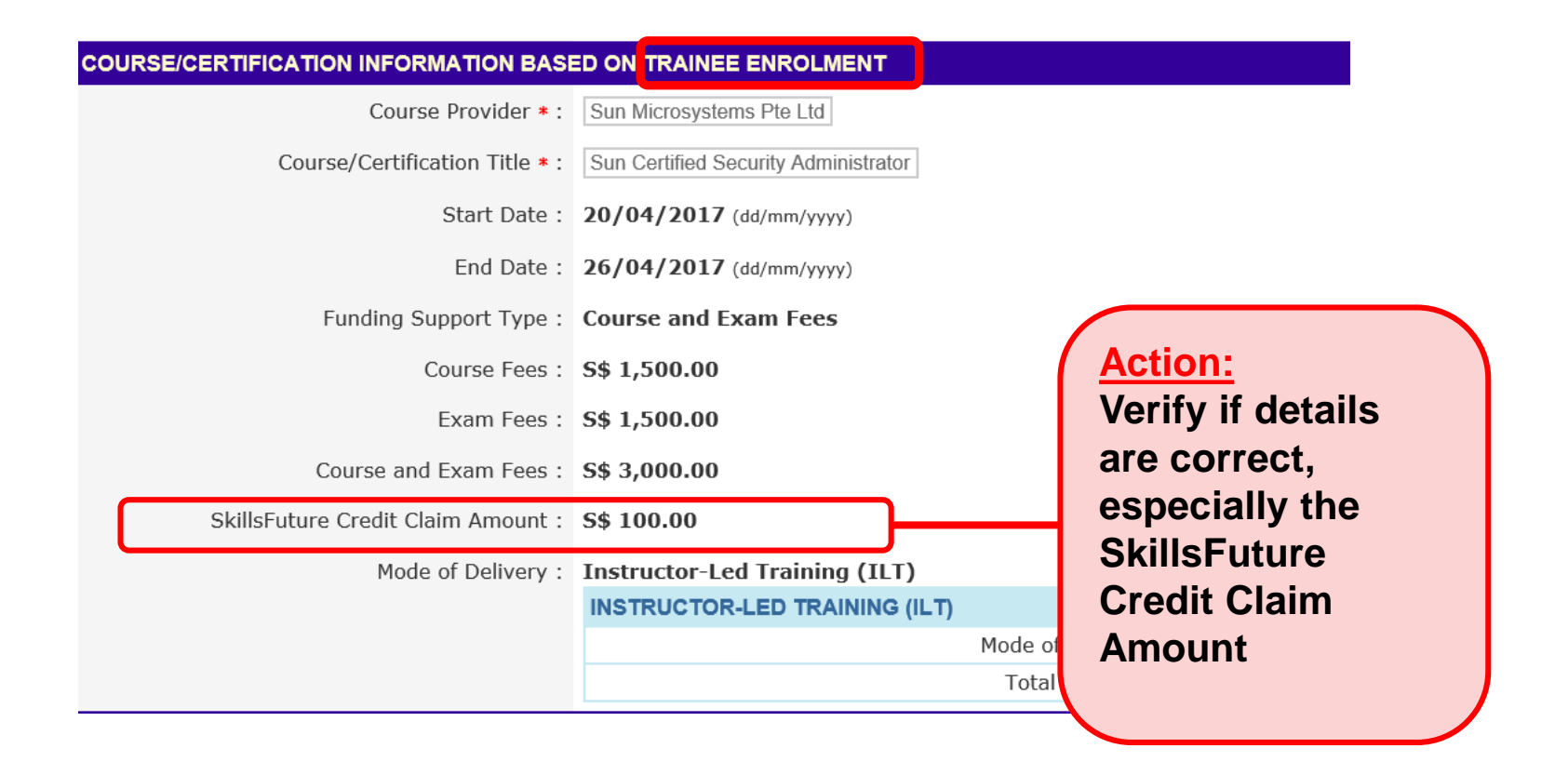

Fill in Claim Application Details

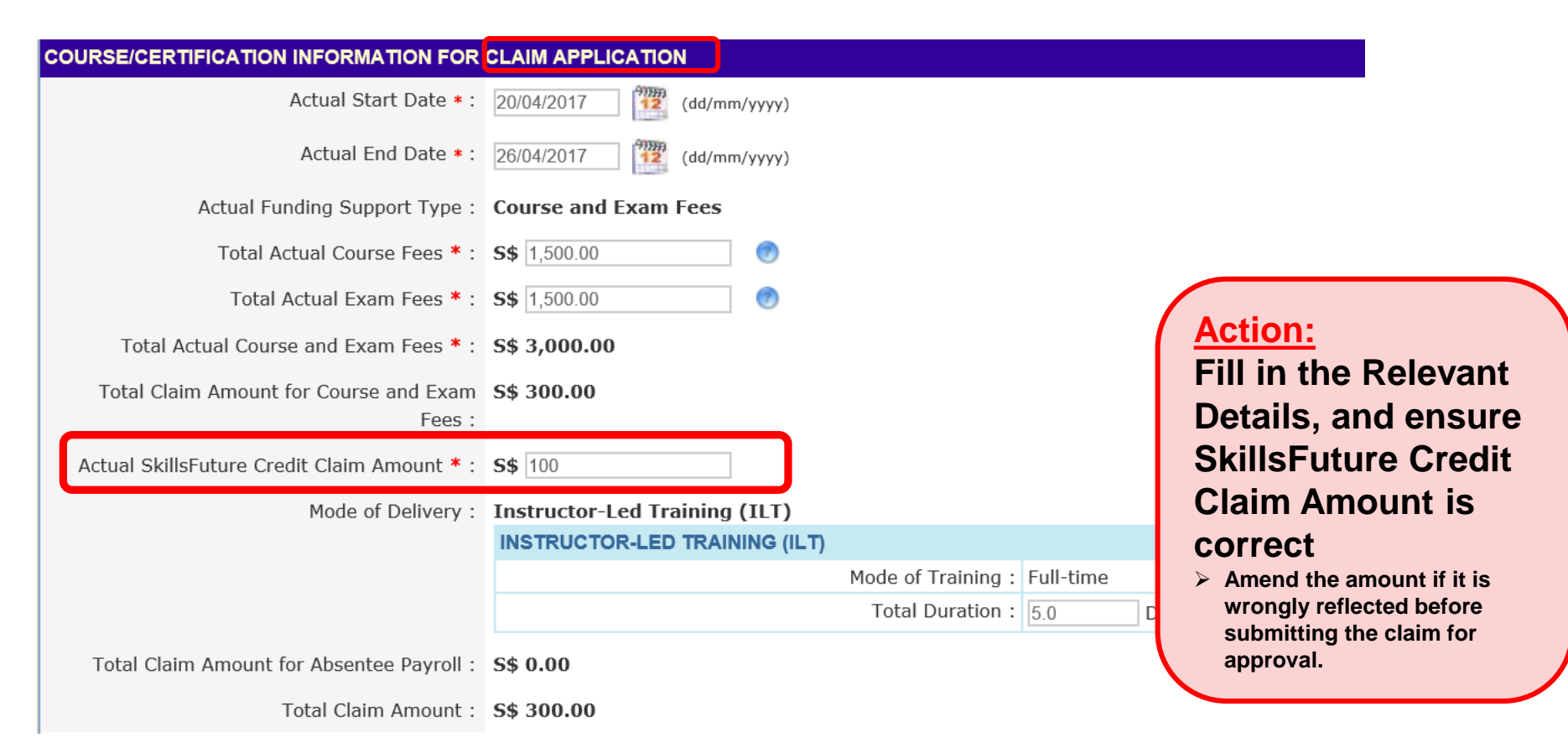

Click on 'Browse' to upload supporting documents and click 'Submit'.

| APPLICATION ATTACHMENTS                                           |                                                                                                    |                               |
|-------------------------------------------------------------------|----------------------------------------------------------------------------------------------------|-------------------------------|
| Action:<br>Tick the<br>documents<br>that have<br>been<br>uploaded | ttached Files <ul> <li>Please ensure all the required supporting documents are provided to IMDA for the application to be processed.</li> <li>Each file size upload is limit to 5MB or less. For files exceeding 5MB, please zip up the files or send the documents directly to IMDA or via email (CITREP@IMDA - Max 10 Attachment Files.</li> <li>Attachment must be in JPG/PDF/ZIP/XLS/DOC format.</li> </ul> <li>ttached Files</li> <li>a. Trainee's NRIC</li> <li>b. Invoice and official receipt</li> <li>c. Daily attendance sheet signed by the trainee (for classroom/hybrid training)</li> <li>d. Course Provider's document certifying at least 75% of the training attendance completed by the trainee (for classroom training).</li> <li>e. Assessment result slip/certificate for each trainee (for non-certifiable programme)</li> <li>f. Examination result score report and final certificate for each trainee (for certifiable programme)</li> <li>g. Course Provider's document certifying the trainee's completion of project work component and assessment (for Emerging Skills with Project the height in the SEI (refer to Form 1)</li> <li>k. Documentation Pythe PSEI (refer to Form 1)</li> <li>k. Documentation Pythe PSEI (refer to Form 1)</li> <li>k. Documentation Proof of Enlistment and Operationally Ready Date (ORD)</li> <li>l. Copy of trainee's SAF 11B card</li> <li>m. Applicants below eighteen (18) years old as of 1 Jan of the current year need to seek parent/guardian's consent. Refer to Form 1A.</li> | .GOV.SG).<br>Work Component). |
| Action<br>Upload<br>Applic                                        | ACTION BY                                                                                                    | ACTION                        |

**NOTE:** You may submit the documents to IMDA by mail or email to <u>citrep@imda.gov.sg</u> if you have not uploaded the required supporting documents in ICMS.

• Complete SkillsFuture Declaration and click 'Submit for Approval'.

| DECLARATION |                                                                                                    |
|-------------|----------------------------------------------------------------------------------------------------|
|             | Important Note                                                                                                    |
|             | • Please ensure that the SkillsFuture Credit Claim Amount is correct. You may amend the amount if it is wrongly reflected before submitting the claim for approval. |
|             | <ul> <li>Should you require any assistance, you may contact IDA at citrep@imda.gov.sg</li> </ul>                                                                    |
|             | I declare that the SkillsFuture Credit Claim Amount is correct.                                                                                                    |
|             | Cancel Save as Draft Submit for Approval                                                                                                    |

Read & Agree to 'Terms and Conditions'.

Home >> Claim Application >> New Claim Application >> Claim Application Terms and Conditions

TERMS AND CONDITIONS

CITREP TERMS FOR CLAIM APPLICATION

(a) Interpretation. In the application for a claim under CITREP II,

(i) the following words and phrases shall one the meanings hereby assigned to

them unless the context otherwise requires:

"Applicant" means the person, party or entity who meets the stipulated

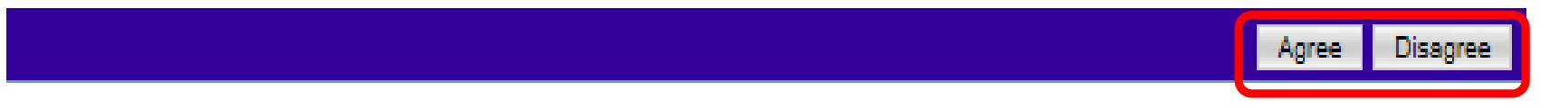

Complete the Survey Questions and click 'Proceed to submit'.

| SURVE | Y QUE STICKS                                                                                                    |                                                                                                    |                                                                                                    |
|-------|----------------------------------------------------------------------------------------------------|----------------------------------------------------------------------------------------------------|----------------------------------------------------------------------------------------------------|
| SECTO | IN A: SCREENER SECTION                                                                                                    |                                                                                                    |                                                                                                    |
| S.N   | QUESTIONS                                                                                                    |                                                                                                    |                                                                                                    |
| 1.    | What is your nationality?                                                                                                    | O Singapore Otiben<br>O Singapore Permanent Resident                                                                                         |                                                                                                    |
| MUTK  | IN IS REASON FOR TRAINING                                                                                                    |                                                                                                    |                                                                                                    |
| SN.   | QUESTIONS                                                                                                    |                                                                                                    |                                                                                                    |
| 1.    | Are you currently:                                                                                                    | Employed     Not employed, but was employed     Not employed since undergoing th     Serviceman (NSP))     Self-employed / Working as a free | then undergoing the CITREP+ course/certification<br>CITREP+ course/certification [Includes Full time National<br>encer (on project basis) |
| SECTO | IN C: SKILLS APPLICATION (DO YOU AGREE WITH THE FOLLOWING):                                                                                                    |                                                                                                    |                                                                                                    |
| 5.N   | QUESTIONS                                                                                                    |                                                                                                    |                                                                                                    |
| 1     | I am able to apply the skills learnt in CITREP+ course/certification.                                                                                                    | O Yes<br>O No<br>O N.A. (Unemployed)                                                                                                    | Action:                                                                                                    |
| 2,    | I am more efficient since undergoing CITREP+ course/certification.<br>[Efficient refers to performing or functioning in the best popsible manner<br>with the least waste of time and effort, e.g. making less mistakes, tak<br>less time to complete the same task.] | g O Ves<br>g O No<br>O N.A. (Unemployed)                                                                                                    | Complete<br>Survey                                                                                                    |
| 2     | I am more effective since undergoing CITREP+ course/certification.<br>[Effective refers to being adequate to accomplish a purpose; producin<br>the intended or expected results.]                                                                                    | O Yes<br>O No<br>O N.A. (Unemployed)                                                                                                    | Questions                                                                                                    |
| 4,    | I find CITREP+ course/certification useful for my work.                                                                                                    | O ves                                                                                                    | and click<br>'Proceed to<br>submit'                                                                                                    |

Upon submission, a confirmation page will be displayed with the Claim ID.

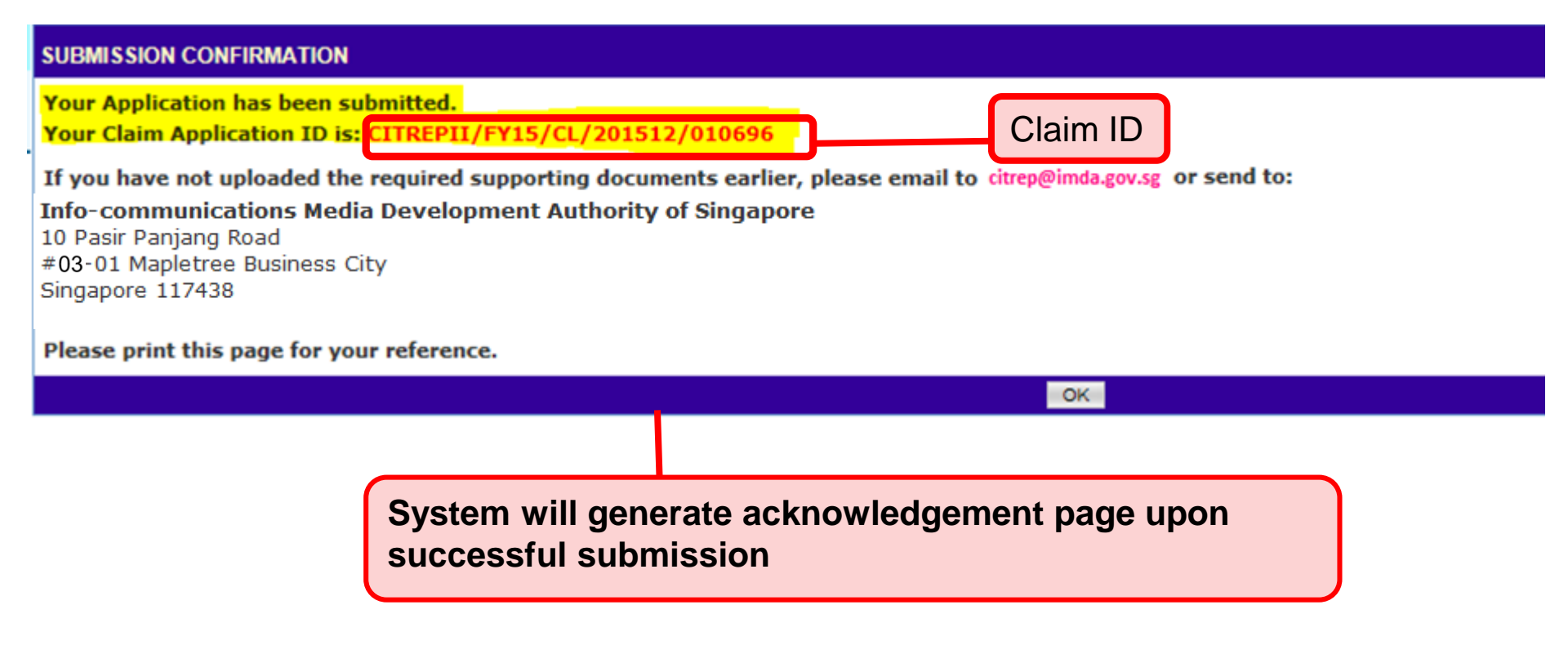

#### NOTE:

You may submit the documents to IMDA by mail or email to <u>citrep@imda.gov.sg</u> if you have not uploaded the required supporting documents in ICMS.